## How to Record Assessment Loop Closing Discussions In eLumen

## by finding and completing an Action Plan

In the course coordinator role, the eLumen Inbox will have an indicator when there are workflows, Action Plans, or Requests for Information (RFIs) to respond to. RFIs are not used at COC.

| 2 | Evis Wilson as Cours             | e Coordinator 🛛 🗸 İr             | Chemistry 💙                                                                 |                                                                                                    | Inbox 🚰 Account Settings 🔽 Support 💌 Log C |                         |  |
|---|----------------------------------|----------------------------------|-----------------------------------------------------------------------------|----------------------------------------------------------------------------------------------------|--------------------------------------------|-------------------------|--|
|   | Strategic Planning               | Course<br>Spri                   | ng 2021 🗸                                                                   | urriculum                                                                                                    | SLOs & Assessments                         | Reports                 |  |
|   |                                  |                                  | CHEM202 - General<br>Active between 8/2016 ar<br>Course Coordinator(s): Pai | Chemistry II 😿 🕺                                                                                                    | ris Wilson,                                |                         |  |
|   | Section ID                       | Title                            | Term                                                                        | Attribute                                                                                                    | Evaluators                                 | 🚔 Campus                |  |
|   | 54206                            | 54206                            | Spring 2021                                                                 | No attributes assigned.                                                                                              | Heidi McMahon                              | OLCLV                   |  |
|   |                                  |                                  | a : 0004                                                                    | No attributor                                                                                                    | Rebecca Fikev                              | OLCLV                   |  |
|   | 54207                            | 54207                            | Spring 2021                                                                 | assigned.                                                                                                    | hebeed energy                              |                         |  |
|   | 54207<br>54208                   | 54207<br>54208                   | Spring 2021                                                                 | No attributes<br>assigned.<br>No attributes<br>assigned.                                                             | Patricia Foley                             | OLCLV                   |  |
|   | 54207<br>54208<br>54210          | 54207<br>54208<br>54210          | Spring 2021<br>Spring 2021<br>Spring 2021                                   | No attributes<br>assigned.<br>No attributes<br>assigned.                                                             | Patricia Foley<br>Gautam Dhar              | OLCLV                   |  |
|   | 54207<br>54208<br>54210<br>54381 | 54207<br>54208<br>54210<br>54381 | Spring 2021<br>Spring 2021<br>Spring 2021<br>Spring 2021                    | No attributes<br>assigned.<br>No attributes<br>assigned.<br>No attributes<br>assigned.<br>No attributes<br>assigned. | Patricia Foley Gautam Dhar Patricia Foley  | OLCLV<br>OLCLV<br>OLMIM |  |

To access the Action Plan Responses Prompts either click on the Inbox icon or in Courses Tab click on the Action Plans icon.

Inbox option:

TICICATION

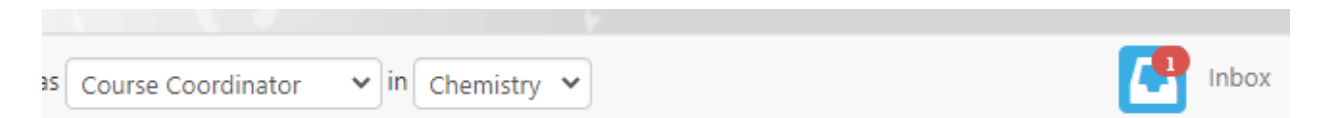

Select the Inbox to view the contents. The red number indicates the Action Plan responses needing attention.

Action Plan tile in Courses Tab Option.

Click on the Action Plan tile on the right of the course name and Code.

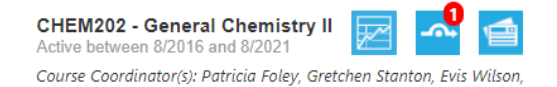

Find the appropriate Action Plan in the list and select Respond.

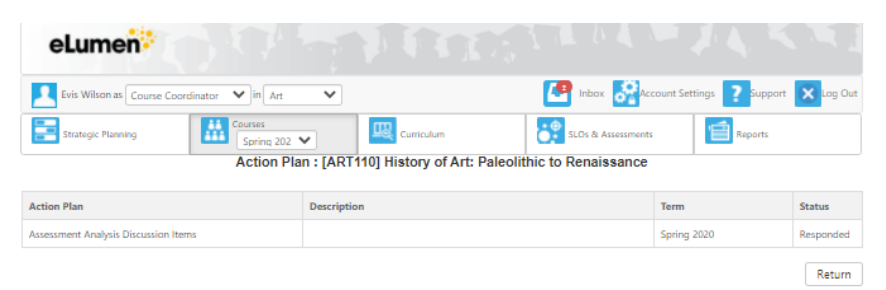

There are currently three action prompts for the Action Plan that Committee for Assessing Student Learning recommends.

| add SLO         ponse         -wide dialogue concerning analysis of results, please give specific examples of how your department will<br>the next assessment. What do you plan to do? How and when will you implement your plan? Why did you<br>reculty Proposed Actions;         add SLO         ponse |
|----------------------------------------------------------------------------------------------------|
| wide dialogue concerning analysis of results, please give specific examples of how your department will<br>the next assessment. What do you plan to do? How and when will you implement your plan? Why did you<br><i>aculty Proposed Actions</i> )<br>dd SLO<br>ponse                                    |
| wide dialogue concerning analysis of results, please give specific examples of how your department will<br>the next assessment. What do you plan to do? How and when will you implement your plan? Why did you<br>faculty Proposed Actions)<br>add SLO                                                   |
| udd SLO<br>ponse                                                                                                    |
| ponse                                                                                                    |
| 1                                                                                                    |
| t fit into larger department or campus-wide discussions or practices? How does this assessment relate to<br>xample, do you see patterns of student achievement in particular areas? Have you learned something from<br>suld help you assess other courses? ( <i>Reflection</i> )                         |
| idd SLO                                                                                                    |
| ponse                                                                                                    |
| t f<br>ou<br>uu                                                                                                    |